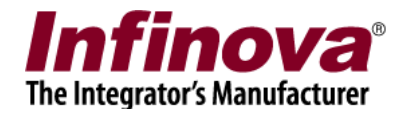

## Security Management System E-mail Notification for Alarm

## [A] E-mail settings

1. In the server software, please navigate to 'Communication -> Email settings' page

| 192.168.0.76            | Communication – Email setting | 5                     |   |  |
|-------------------------|-------------------------------|-----------------------|---|--|
| TestCompD2018           | C                             |                       |   |  |
| Video devices           | SMTP Server:                  | smtp.myserver.com     |   |  |
| Audio devices           | SMTP Server Port No:          | 25                    |   |  |
| Device groups           | Security Type:                |                       |   |  |
| Alarm groups            | Seconcy type.                 | None                  |   |  |
| Status                  | Sender Name:                  | UserFrom              |   |  |
| Reports and Export      | Sender E-mail ID:             | userFrom@myserver.com | 1 |  |
| Communication           |                               |                       | 1 |  |
| Network                 | Use authentication            |                       |   |  |
| Email settings          | Password:                     |                       |   |  |
| Phone settings          | Confirm Password:             |                       |   |  |
| FTP settings            | Default recipient E-mail ID:  | userToldimyserver.com | 1 |  |
| Video streaming         | berduk reopierik E-mail 10.   |                       |   |  |
| Restrictions            | CC E-mail to:                 | UserCCTo@mvserver.com |   |  |
| RSS feed settings       |                               |                       |   |  |
| External database       |                               |                       |   |  |
| Relay outputs           |                               |                       |   |  |
| Security devices        |                               |                       |   |  |
| Keyboards and Joysticks |                               | D,                    |   |  |
| Users and Privileges    |                               |                       |   |  |
| Alarm management        |                               |                       |   |  |
| Data management         |                               |                       |   |  |

- 2. Please click on 'edit' button to enable the GUI elements
- Type the inputs for all GUI elements
   These are the e-mail settings used in any E-mail client (eg Outlook / Outlook express) to
   connect to an e-mail server and to send the e-mails.
   'Infinova 2217 VMS' connects to an e-mail server and uses the same to send e-mails. Hence
   e-mail server with e-mail account is needed to send e-mails from 'Infinova 2217 VMS'
- 4. Click on 'save' button to save the settings
- 5. Click on the 'Send test e-mail' button available at the bottom of the page. This will send a test e-mail.

Confirm that test e-mail is received. If it is not received, something is wrong with e-mail settings and problem needs to be resolved before moving ahead

Note – some SMTP servers require special settings to allow sending e-mails from e-mail clients (eg Outlook / Outlook express). These special settings should be done in the SMTP server, and the e-mail send should be tested from e-mail clients (eg Outlook / Outlook express). Once it is confirmed that e-mail can be sent from e-mail clients (eg Outlook / Outlook express) though same SMTP server with same e-mail settings; the e-mail can be sent from Infinova 2217 VMS too

Security Management System - E-mail Notification for Alarm

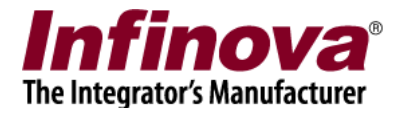

Note – some SMTP servers have restrictions on frequency of e-mails sent. These restrictions should be checked with the SMTP server vendor.

## [B] Alarm notification settings

1. Navigate to 'Alarms Management -> Alarms handling' page

| 192.168.0.76           | Alarm man | agement – Alarm handling           | 4        |                       |                 |   |
|------------------------|-----------|------------------------------------|----------|-----------------------|-----------------|---|
| TestCompD2018          |           |                                    |          |                       |                 |   |
| Video devices          | 10        |                                    |          |                       |                 |   |
| Audio devices          | Sr No.    | Alarm Name                         | Category | Alarm acknowledgement | Acknowledge C   |   |
| Device groups          | 1         | Intrusion                          | Alarm    | Yes                   | Manual          |   |
| Alarm groups           |           |                                    |          |                       |                 |   |
| Status                 | 3         | Wrong direction move               | Alarm    | Yes                   | Auto (after 1   |   |
| eports and Export      | 5         | Motion detection                   | Alarm    | Yes                   | Auto (after 1   |   |
| Communication          | 6         | Device alarm                       | Alarm    | Yes                   | Auto (after 1   |   |
| loguitu dovicer        | 7         | Security device alarm              | Alarm    | Yes                   | Auto (after 1   |   |
| exhoards and loveticks | 8         | Video signal loss                  | Alarm    | Yes                   | Auto (after 1 v | 6 |
| lears and Privileges   |           |                                    |          |                       | ,               | - |
| larm management        | Alarm d   | letails for 'Intrusion':           |          |                       |                 |   |
| Alarm bandling         | Featur    | re                                 | Details  |                       | ^               |   |
| Alarminanuling         | Categ     | ory                                | Alarm    |                       |                 |   |
| Alarm rules            | Alarm     | Alarm acknowledgement              |          | Yes                   |                 |   |
| Generate test alarms   | Ackno     | Acknowledgement type               |          | Manual                |                 |   |
| ata management         | Indica    | Indicate on live video No          |          |                       |                 |   |
| emote backup           | Show      | Show alert on map Yes (Primary cha |          | nmary channel only)   |                 |   |
| asks                   | Play S    |                                    |          |                       | ×               |   |
| inked servers          |           |                                    |          |                       | ,               |   |
| Server settings        |           |                                    |          |                       |                 |   |
| video panorama         |           |                                    |          |                       |                 |   |
| Additional features    |           |                                    |          |                       |                 |   |

- 2. Select target alarm from the alarms list (eg Intrusion)
- 3. Click on 'Edit alarm settings for selected alarm' button
- 4. This will pop up the 'Edit alarm settings' dialog box for selected alarm (eg Intrusion)
- 5. Enable 'Save image' checkbox.

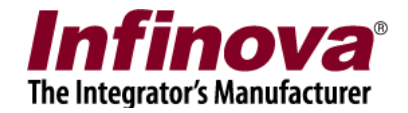

| Alarm Type: Intrusion                                                          |     |
|--------------------------------------------------------------------------------|-----|
| Basic communication Macro Advance FTP Upload                                   |     |
| Category: U Log D Warning O Alarm                                              |     |
| V Save Image                                                                   |     |
| Enable alarm acknowledgement                                                   |     |
| Auto acknowledge after 10     seconds     Indicate on live video               |     |
| <ul> <li>Show alarm alert on Map</li> <li>Only show primary channel</li> </ul> |     |
| Show all associated channels                                                   |     |
| Play sound<br>C:\Program Files (x86)\Infinova\Security Mana                    |     |
| Popup preconfigured video screen                                               |     |
| Popup live video screen                                                        |     |
| Fink ddin                                                                      | 000 |

6. Go to 'Communication' tab

| Edit alarm settings |                                                   |
|---------------------|---------------------------------------------------|
| Alarm Type: Intr    | usion                                             |
| Basic Commu         | unication Macro Advance FTP Upload                |
| 🗖 Digita            | loutput Port: 2 V                                 |
| Send                | E-mail 💿 Use default                              |
|                     | Use other E-mail ID Send E-mail to: CC E-mail to: |
| □ Send              | SMS Use default phone number v Number:            |
| Call P              | hone Use default phone number 🗸 Humber:           |
| 🗌 Uploa             | d alarm details to FTP                            |
| 🗌 Add a             | larm to active alarms RSS feed                    |
| i para              |                                                   |
|                     | ►                                                 |
|                     |                                                   |

- 7. Enable 'Send e-mail'. Select 'Use other e-mail ID'. Type e-mail addresses separated by semicolon (';') character in 'To' and 'CC' fields
- 8. Click on 'Finish' button to save the changes.

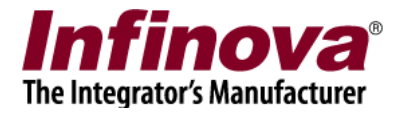

Now whenever the target alarm is generated in the Infinova 2217 VMS software; e-mail with image attachment will be sent to configured recipients.

The e-mail content includes alarm information and attachment has the alarm image.